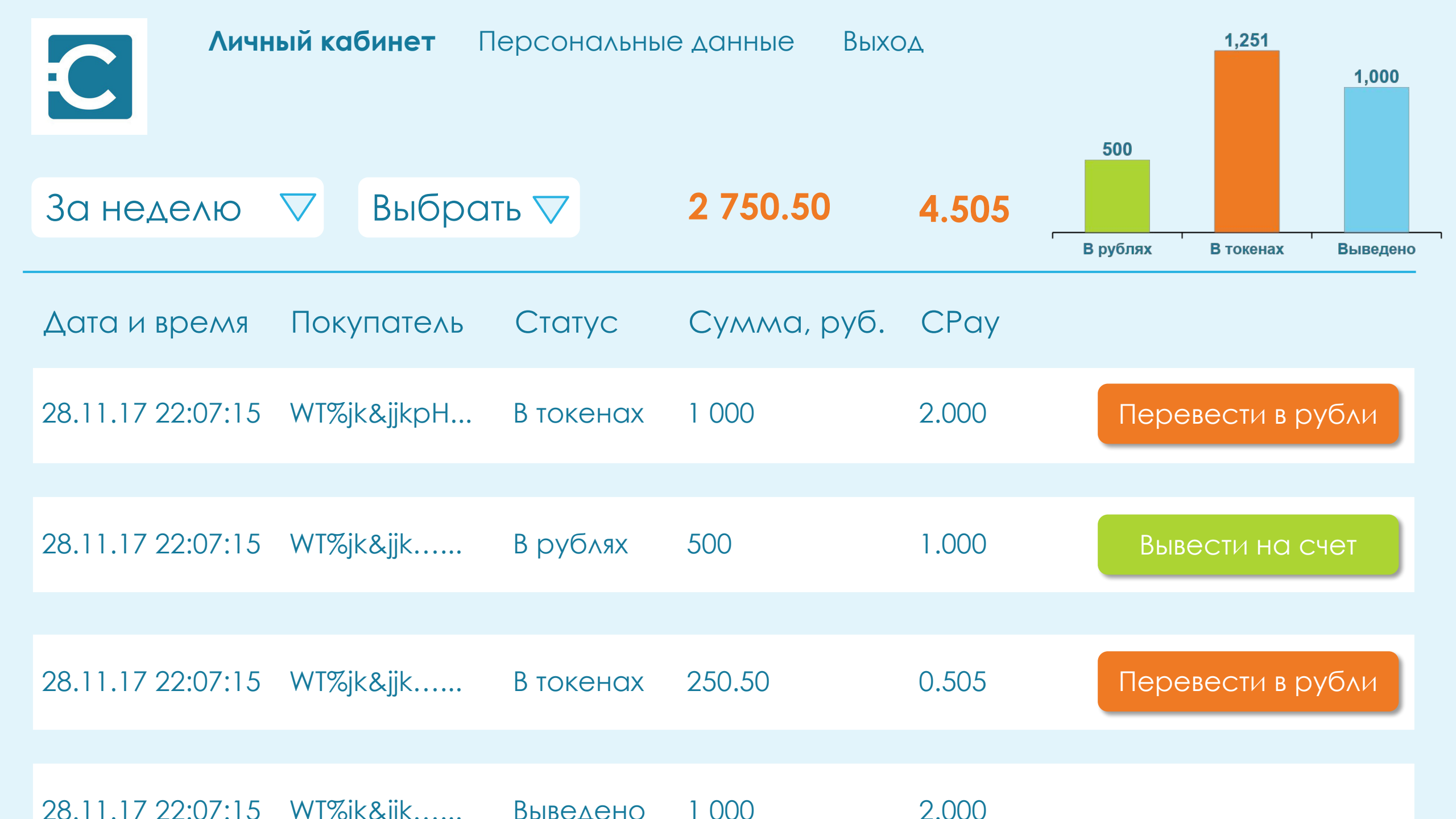

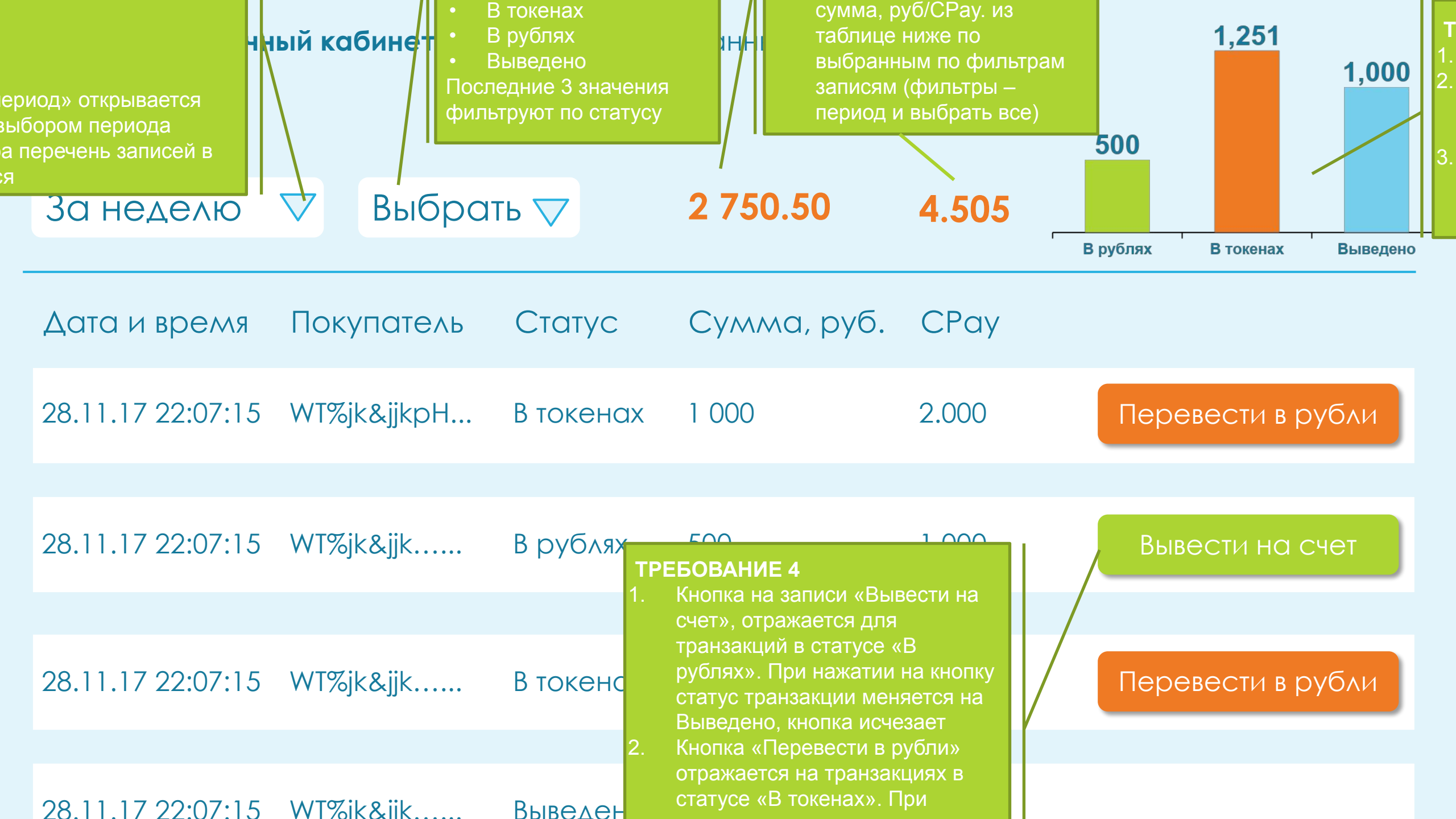

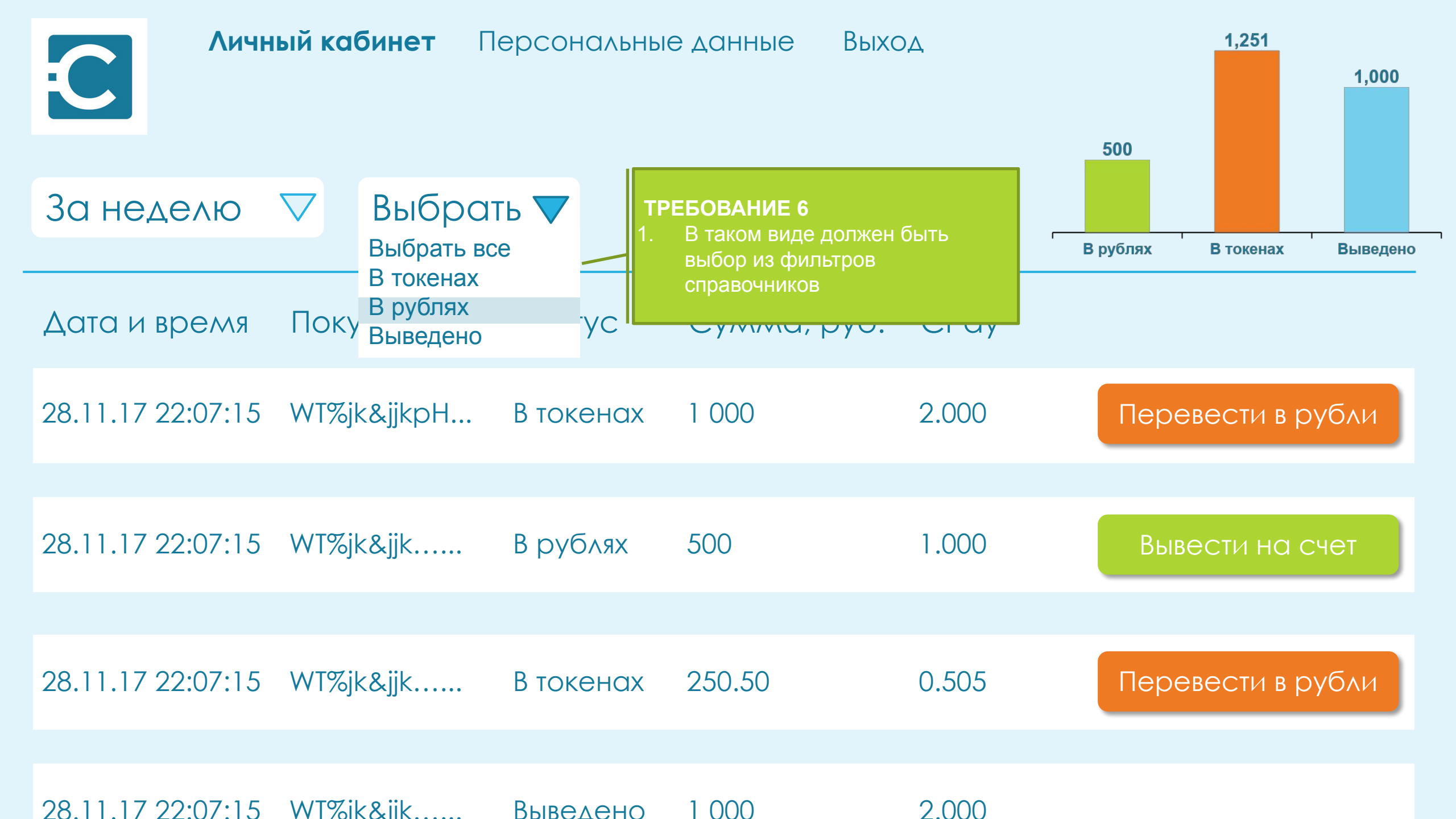

| C        | Личный кабинет |                      | ет Персон | Персональные данные Выхо,                                                                                                    |                                                              | 500      |            |          |
|----------|----------------|----------------------|-----------|----------------------------------------------------------------------------------------------------|--------------------------------------------------------------|----------|------------|----------|
| За не    | делю           | $\bigtriangledown$ B | рублях 🔻  | 1 500.00                                                                                                    | 3.000                                                        |          | 1          | Ţī       |
|          |                |                      |           |                                                                                                    |                                                              | В рублях | В токенах  | Выведено |
| Дата и   | время          | Покупа               | тель Ста  | тус Сумма, р                                                                                                    | руб. СРау                                                    | Вь       | вести на с | счет     |
| 28.11.17 | 22:07:15       | WT%jk&jj             | крН Вру   | <ul> <li>ТРЕБОВАНИЕ 7</li> <li>1. Кнопка появляется, е<br/>таблице одного стату</li> <li>• Если в таблице все тр</li> </ul>              | если записи в<br>/ca:<br>ранзакции со                        | Вы       | вести на с | счет     |
| 28.11.17 | 22:07:15       | WT%jk&jj             | к В ру    | <ul> <li>статусам в рублях, то кнопка «Вывести на с</li> <li>Если в таблице все тр статусам в токенах, то кнопка «Перевести в</li> </ul> | отражается<br>чет»<br>ранзакции со<br>о отражается<br>рубли» | Вы       | вести на с | счет     |
|          |                |                      |           | <ul> <li>В остальных случаях появляется</li> <li>Кнопка действует для отражаемых в таблиц статус</li> </ul>                              | кнопка не<br>всех записей<br>е и меняет их                   |          |            |          |

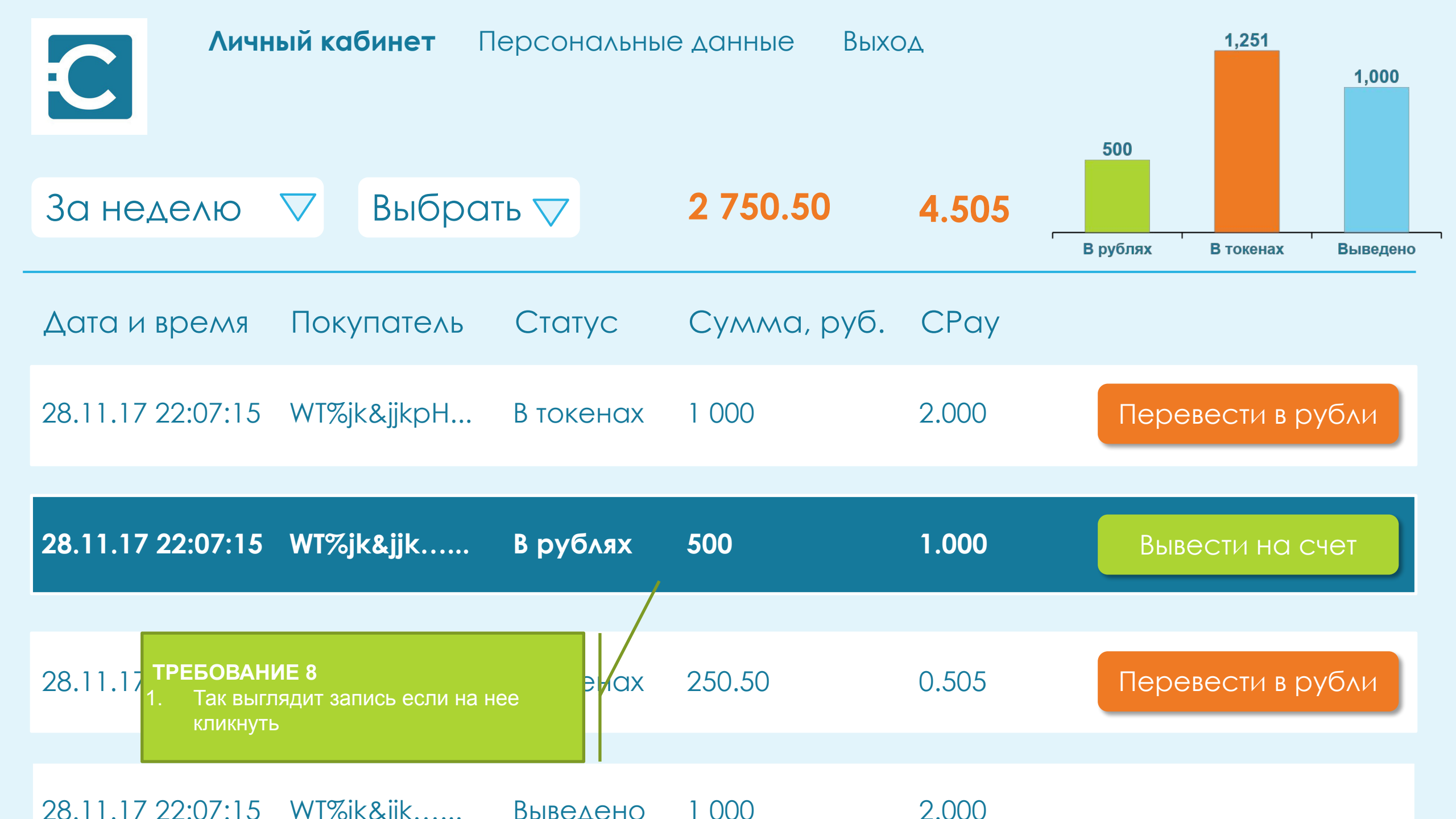